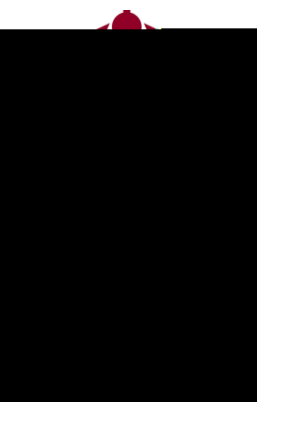

# **Connect** Making an Appointment

Questions? Please e-mail connect@ramapo.edu.

Click on the drop-

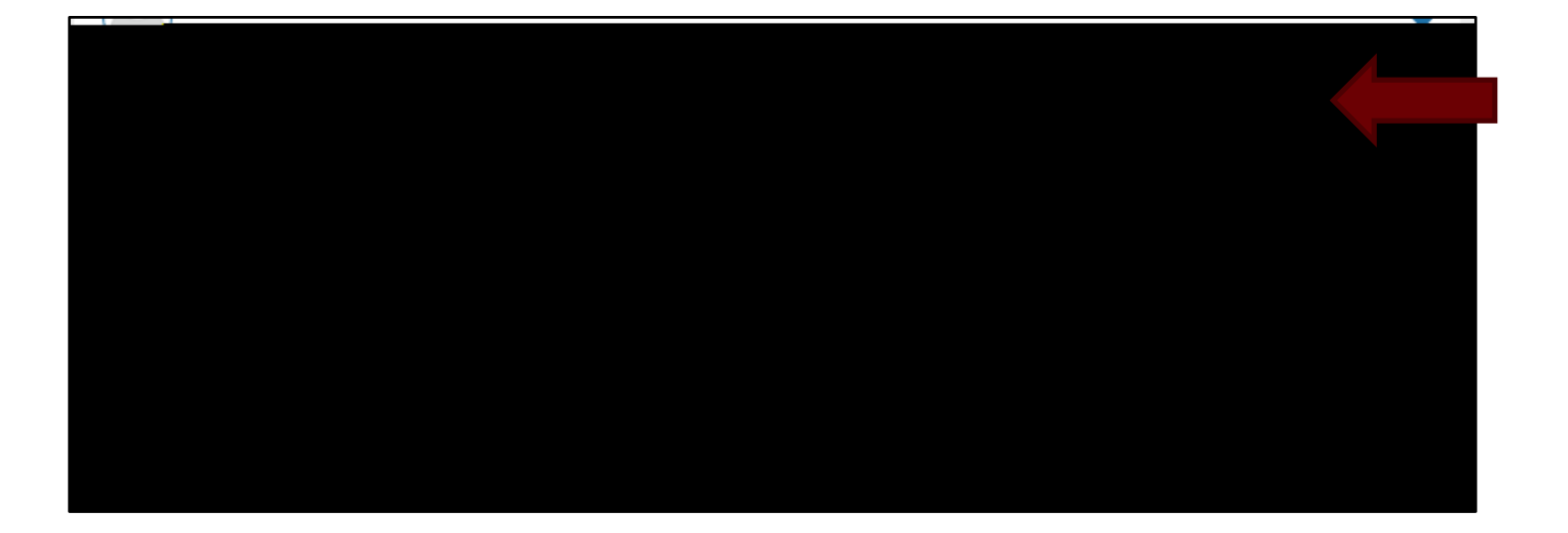

Click on the drop-

| Scherlule Δnnointment                 |                        |
|---------------------------------------|------------------------|
|                                       |                        |
| · · · · · · · · · · · · · · · · · · · |                        |
| What do you need help with?           |                        |
| ~ Stude                               | Int Success Advisement |
|                                       |                        |
|                                       |                        |
| CONTINUE                              |                        |

Select which option you would like to schedule an appointment for, then click

| E Pakadula Annairt 1700 www.sovppcs.umau. |                                                                                                    |
|-------------------------------------------|----------------------------------------------------------------------------------------------------|
|                                           |                                                                                                    |
|                                           | What do you need help with?                                                                                                    |
|                                           | Student,Success,Advisement                                                                                                    |
|                                           | - Academic standing (siths under 2.5)                                                                                                    |
|                                           | Construction of the second second |
|                                           |                                                                                                    |
|                                           |                                                                                                    |
|                                           |                                                                                                    |
|                                           |                                                                                                    |
|                                           |                                                                                                    |
|                                           |                                                                                                    |
| CONTINUE                                  |                                                                                                    |

Select an available time that works for you. You can select different days from

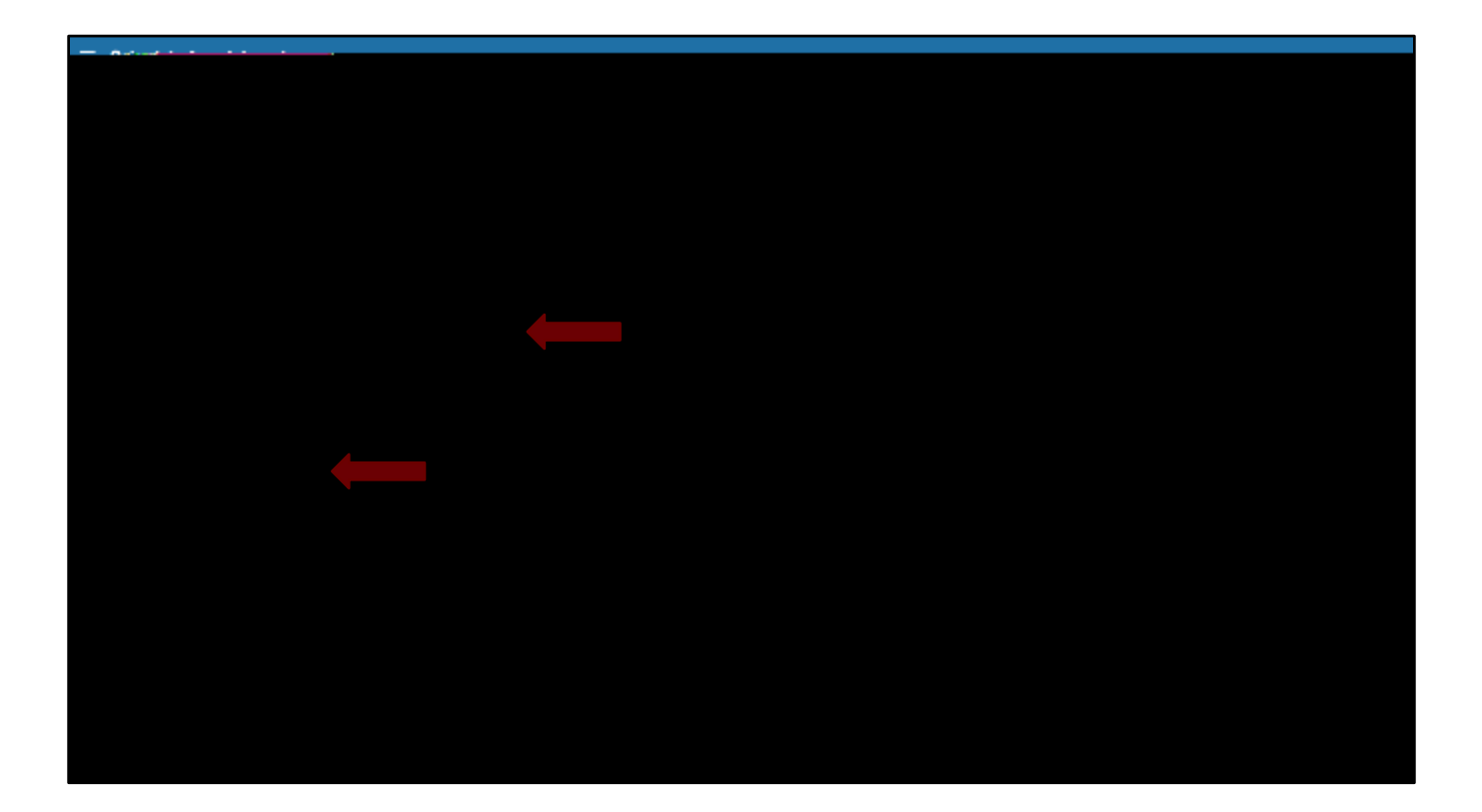

Review the appointment details and add any additional comments or concerns.

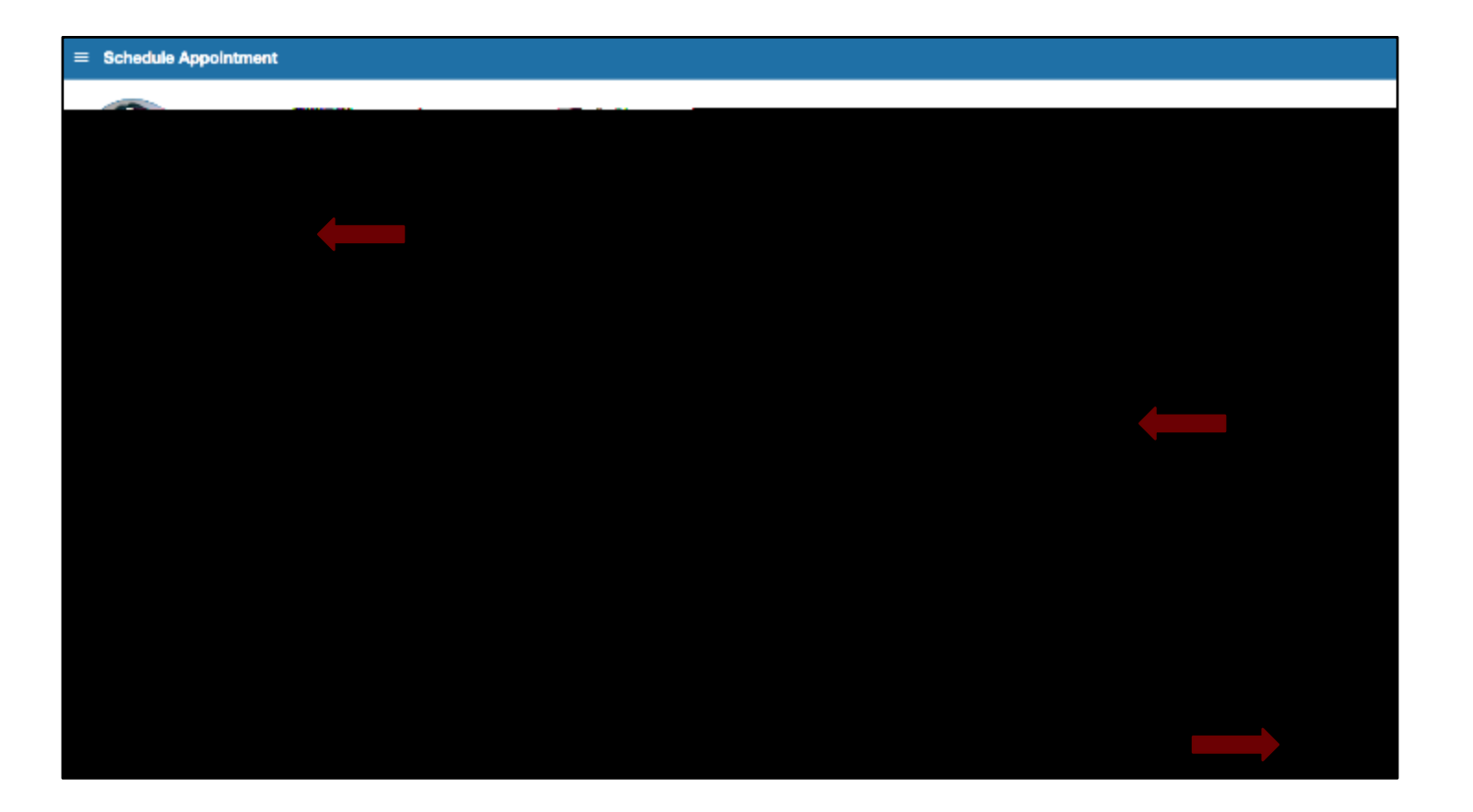